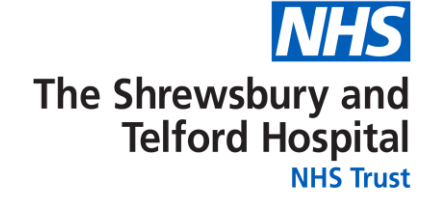

We're using the secure online portal Patient Hub to...

# check if you still want to be referred for an appointment

You can access this on your **smart phone**, **tablet** or **computer**. All the important information, will be in one place.

You can find out more information here: https://www.sath.nhs.uk/news/updating-our-appointment-waiting-lists

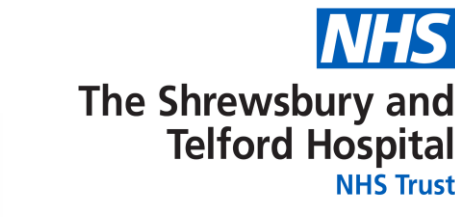

## Please make sure we have your up-todate **mobile number** and/or **email address**.

As and when the hospital needs to contact you, patients with a registered mobile phone number and/or email address will automatically be registered with this service.

You can find out more information here: https://www.sath.nhs.uk/news/updating-our-appointment-waiting-lists

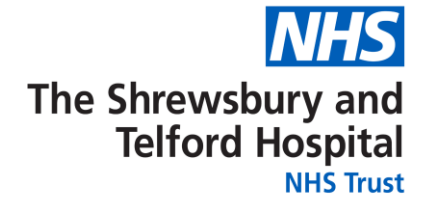

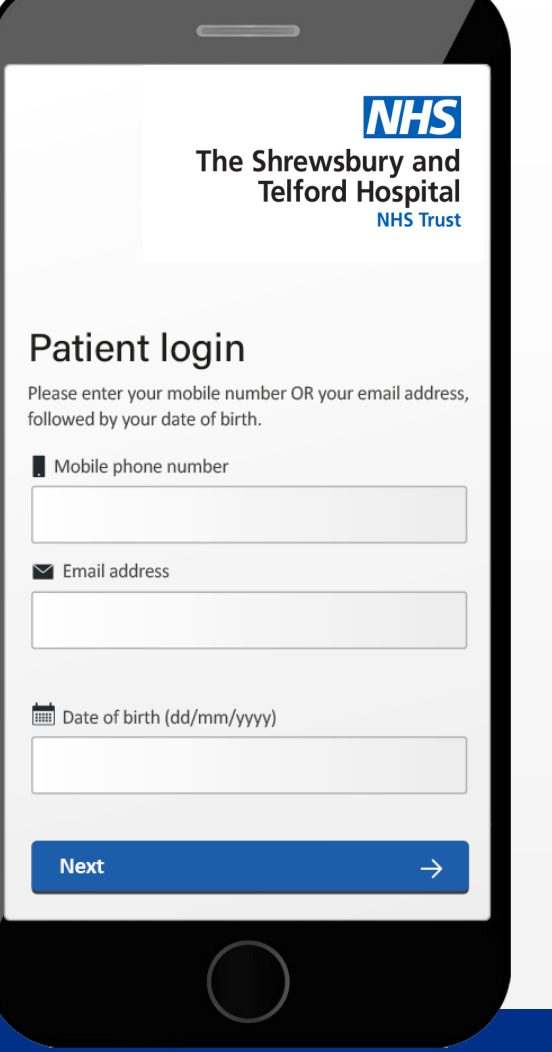

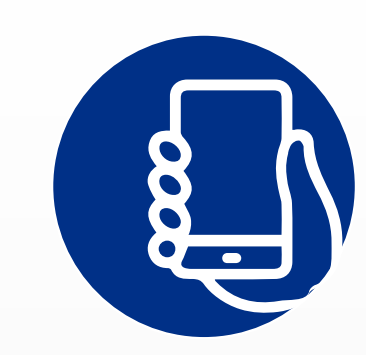

You'll be sent a **text message** or **email** from us with a link to follow.

Click on this link and confirm your mobile number or email address and date of birth when prompted.

You can find out more information here: https://www.sath.nhs.uk/news/updating-our-appointment-waiting-lists

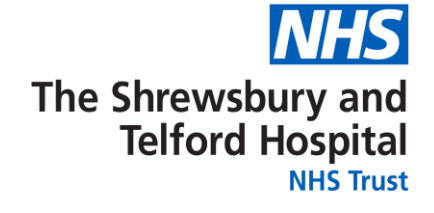

Patient hub Your security code is 587410

③ Back to login

MESSAGES

#### Security code

Enter the six digit code sent by SMS to your phone number ending 184

now

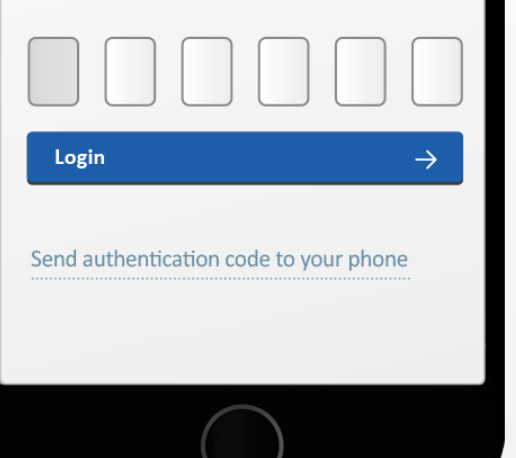

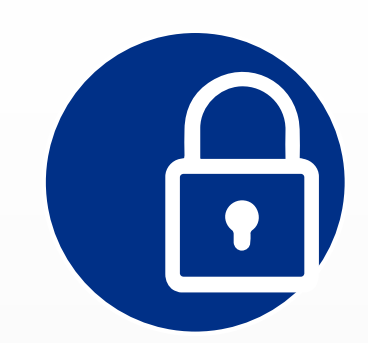

You will then be sent a 6-digit authentication code by SMS, or by email if we don't have your mobile number.

You can find out more information here: https://www.sath.nhs.uk/news/updating-our-appointment-waiting-lists

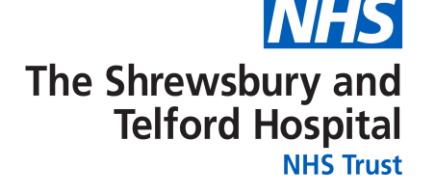

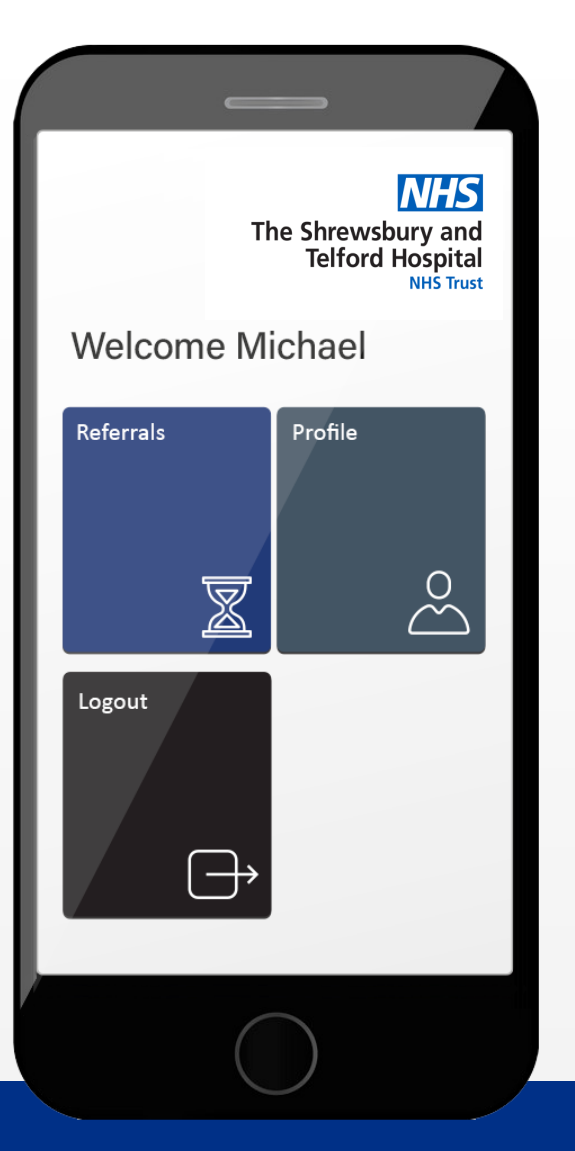

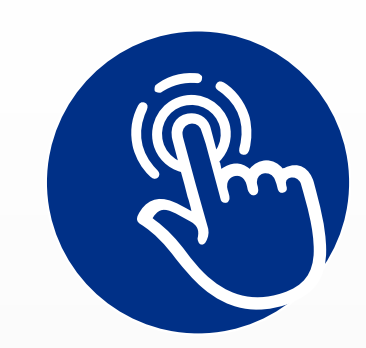

Once you receive the authentication code, key it into the secure page to unlock it and then **you're in!** 

You can find out more information here: https://www.sath.nhs.uk/news/updating-our-appointment-waiting-lists

The Shrewsbury and Telford Hospital

NHS The Shrewsbury and Telford Hospital Welcome Michael Profile Referrals  $\overset{\circ}{\square}$  $\overline{\mathbb{Z}}$ Logout

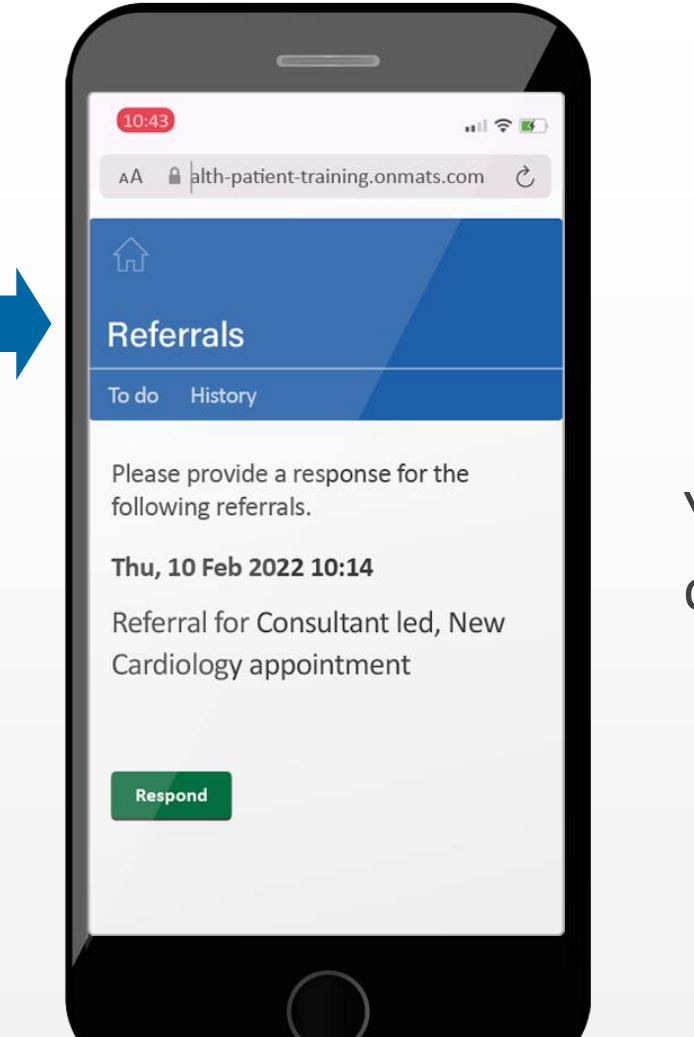

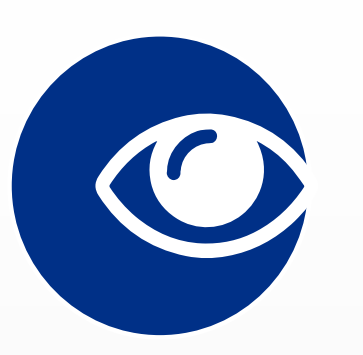

You can view your **appointments**, simply click on the **Referrals** tab.

You can find out more information here: https://www.sath.nhs.uk/news/updating-our-appointment-waiting-lists

The Shrewsbury and Telford Hospital

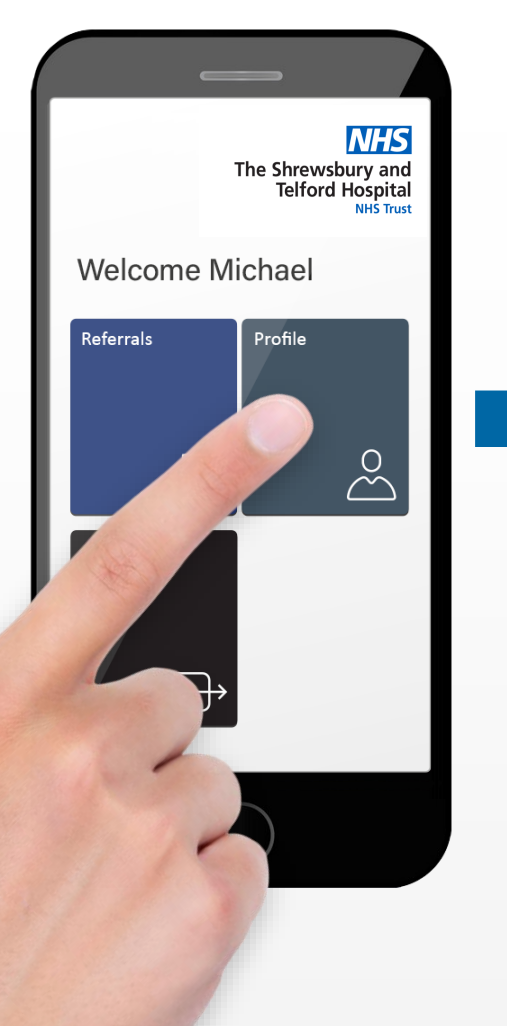

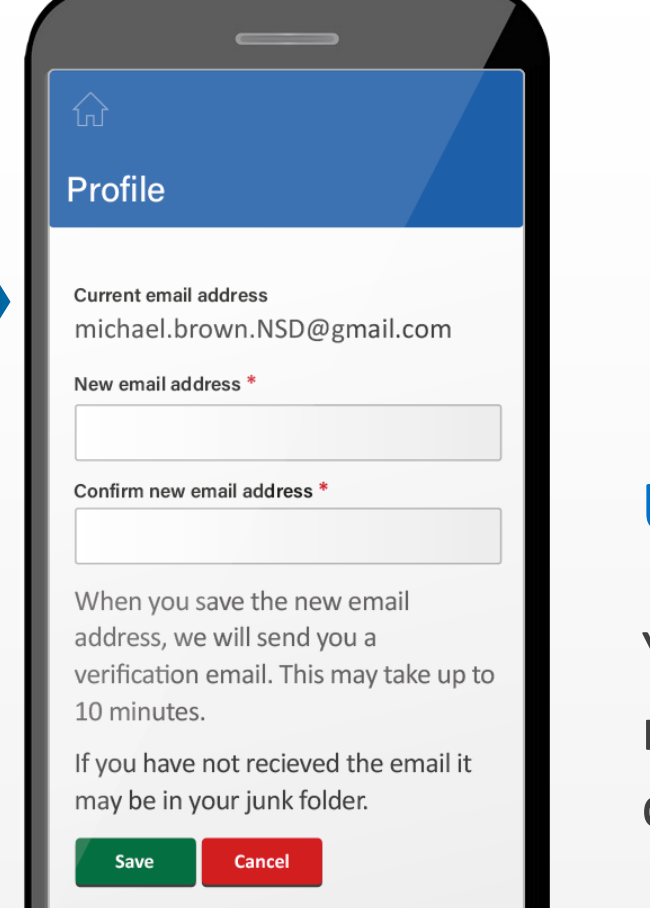

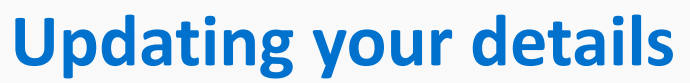

You can update your email and mobile phone details. You simply click on the **Profile** tab.

You can find out more information here: https://www.sath.nhs.uk/news/updating-our-appointment-waiting-lists

The Shrewsbury and Telford Hospital NHS Trust

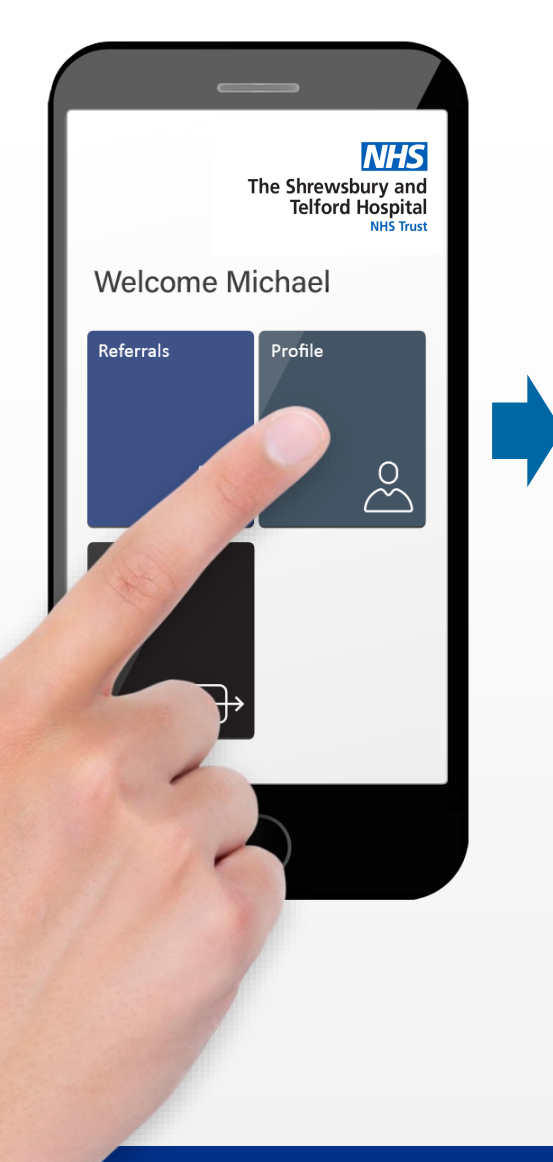

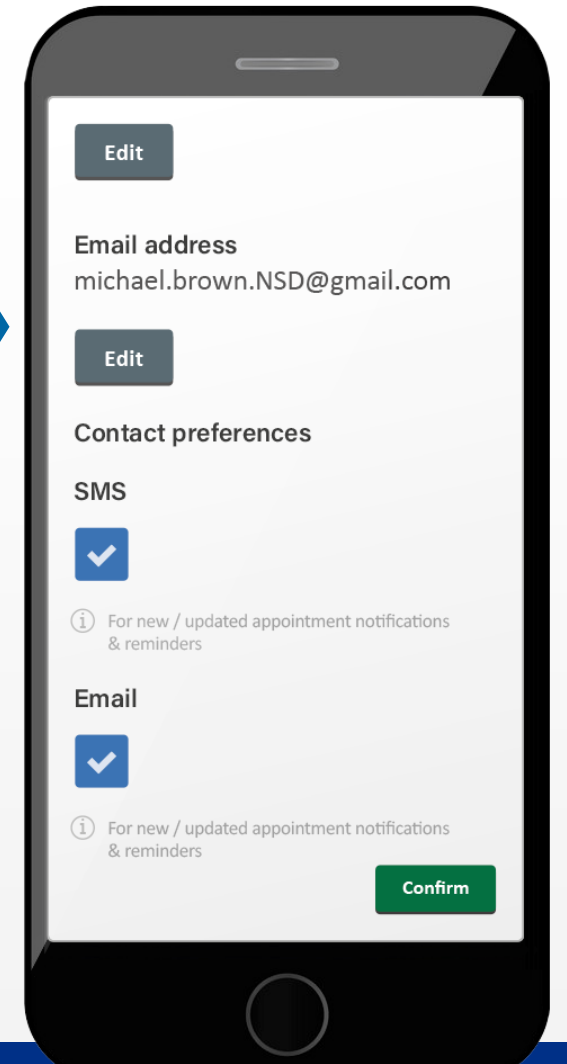

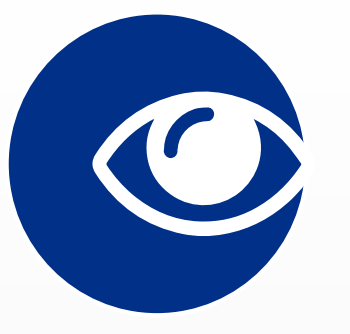

#### **Updating your preferences**

You can opt out of the service if you wish. You simply click on the **Profile** tab.

**Please note:** using letters via the post is likely to take longer than opting to use digital.

You can find out more information here: https://www.sath.nhs.uk/news/updating-our-appointment-waiting-lists

The Shrewsbury and Telford Hospital NHS Trust

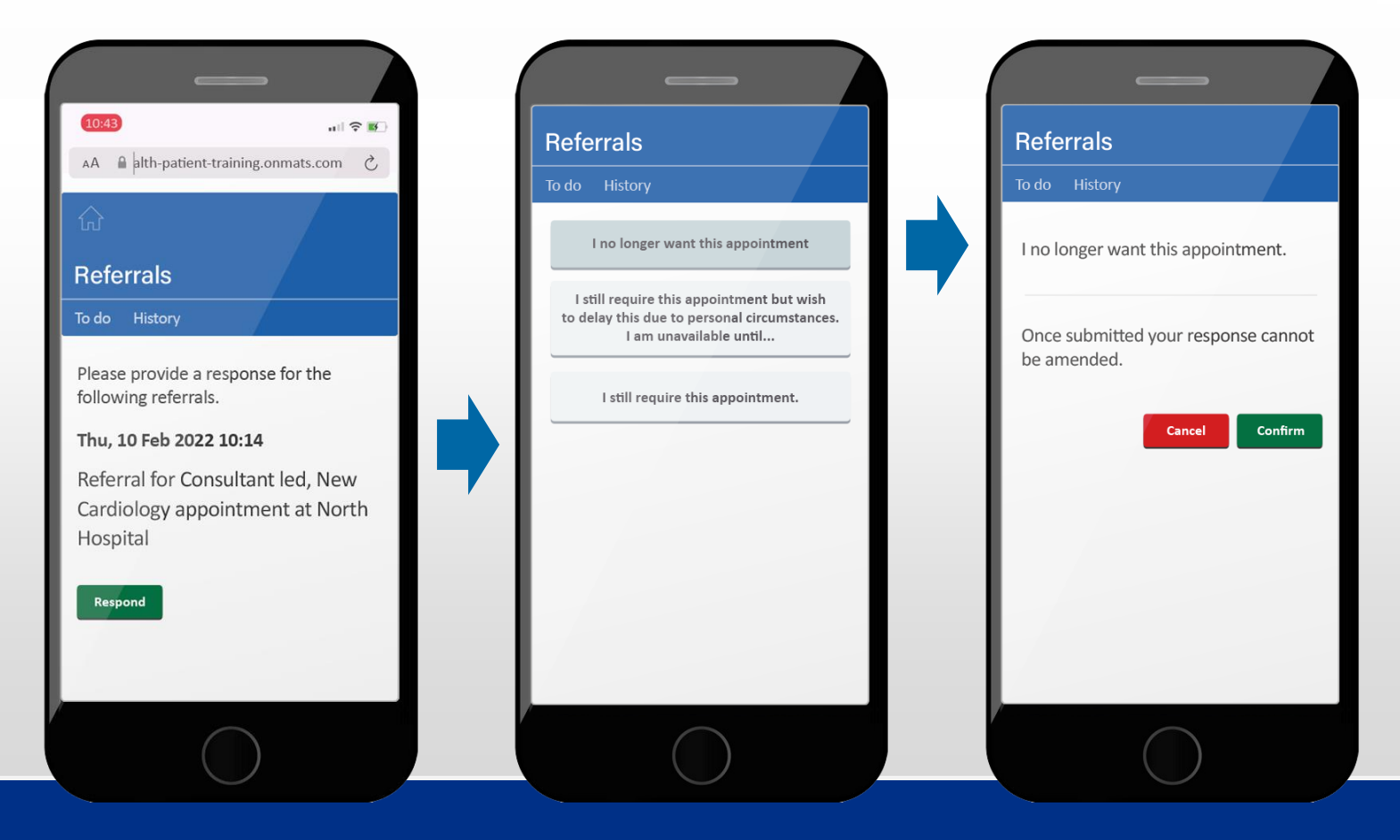

You can find out more information here: https://www.sath.nhs.uk/news/updating-our-appointment-waiting-lists

The Shrewsbury and Telford Hospital NHS Trust

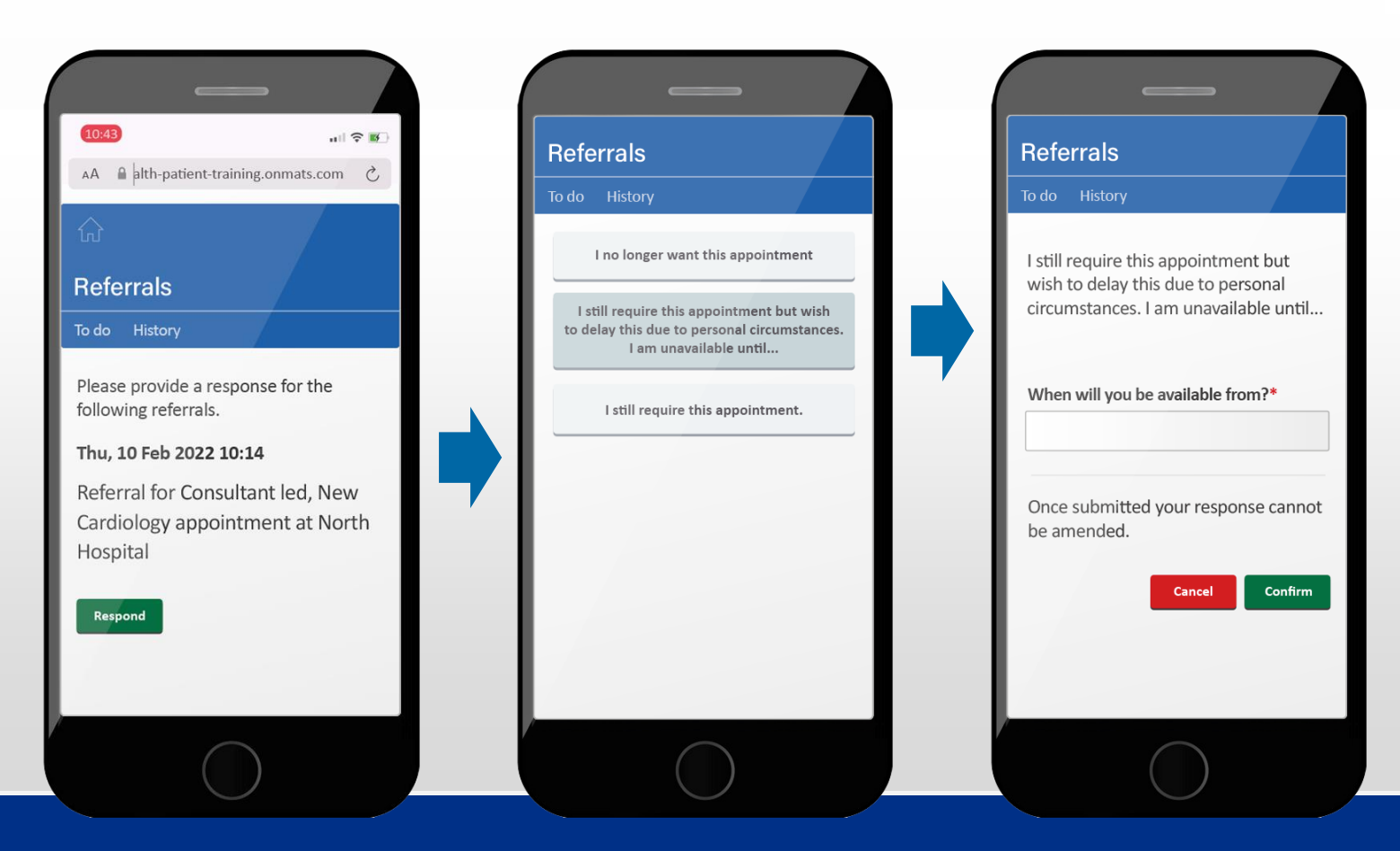

You can find out more information here: https://www.sath.nhs.uk/news/updating-our-appointment-waiting-lists

The Shrewsbury and Telford Hospital NHS Trust

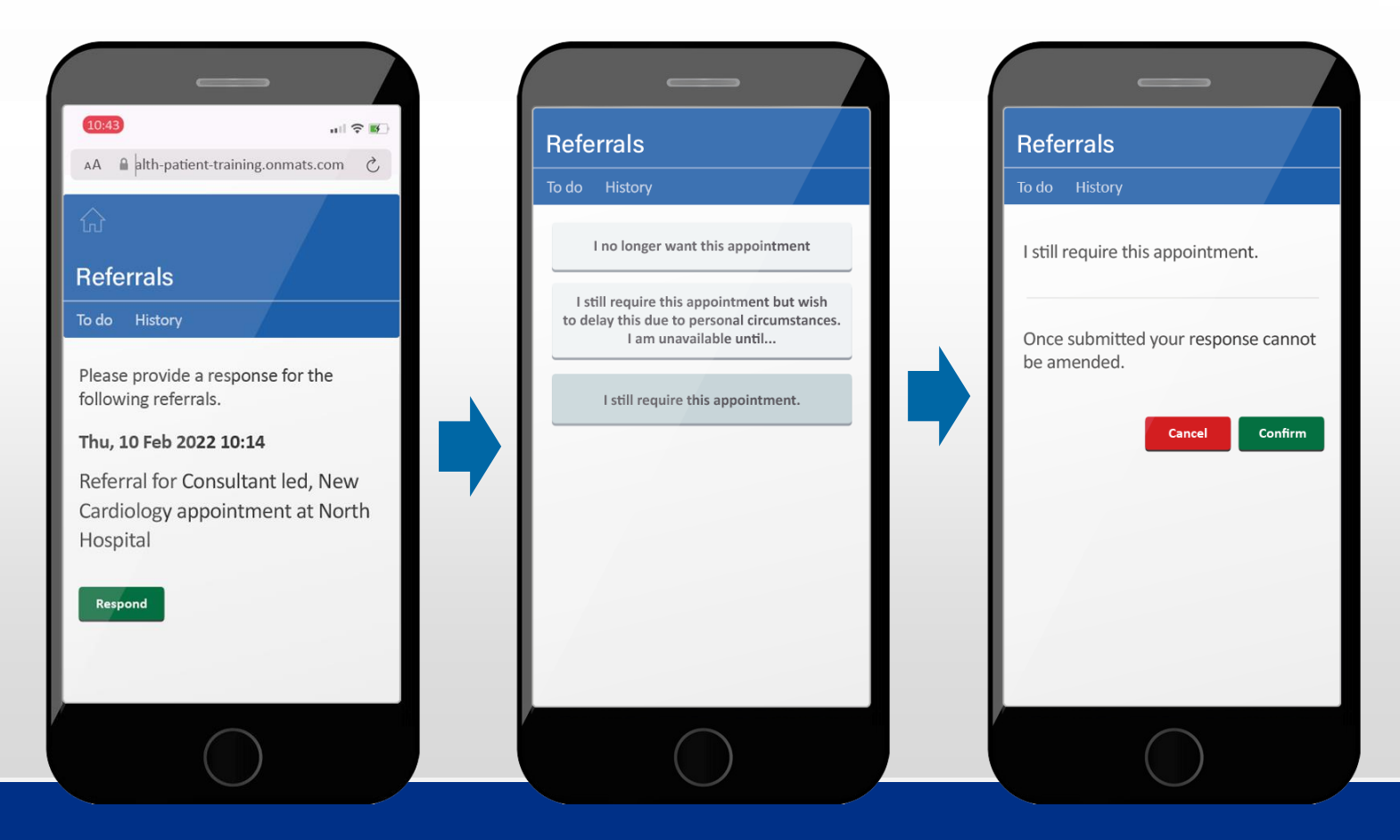

You can find out more information here: https://www.sath.nhs.uk/news/updating-our-appointment-waiting-lists

- Requesting to be **removed** from waiting list

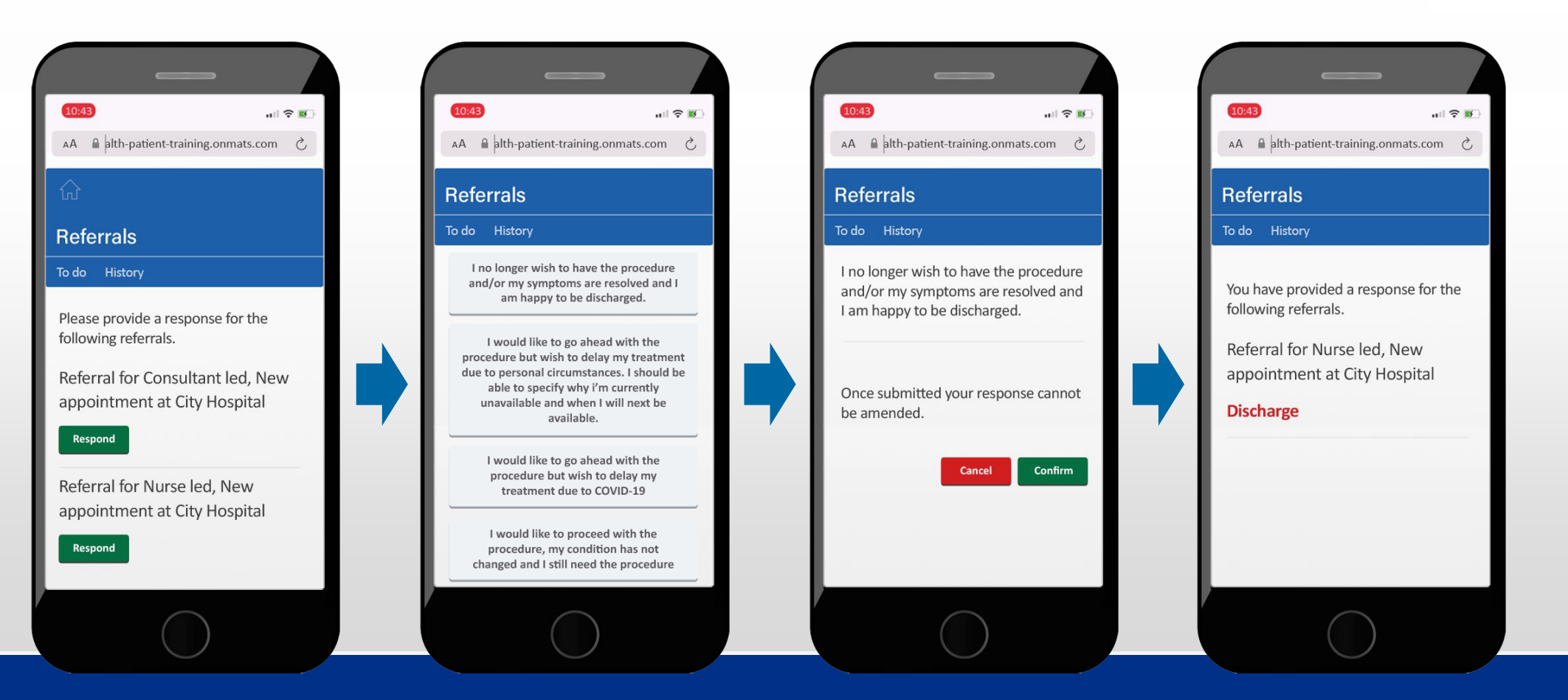

You can find out more information here: https://www.sath.nhs.uk/news/updating-our-appointment-waiting-lists The Shrewsbury and Telford Hospital NHS Trust

- Remaining on waiting list

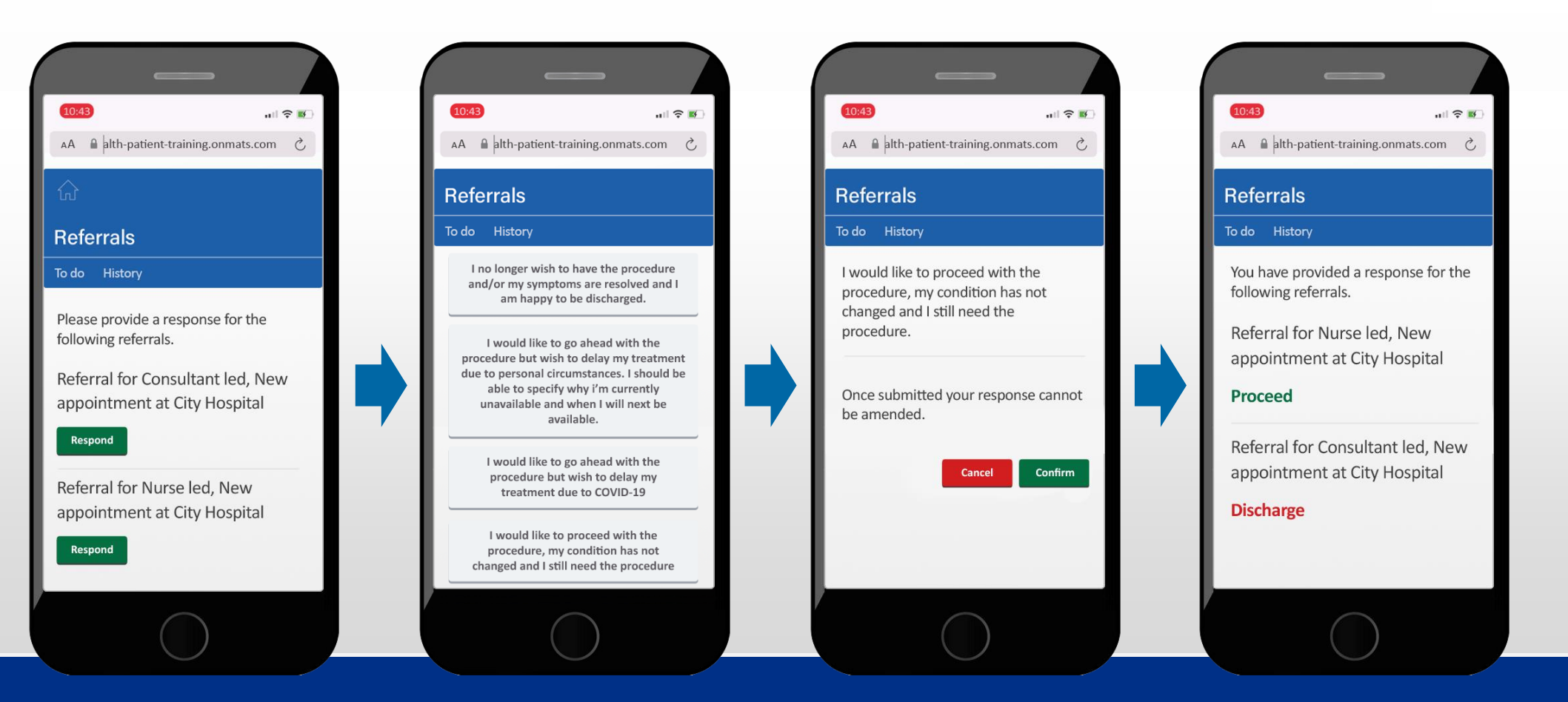

You can find out more information here: https://www.sath.nhs.uk/news/updating-our-appointment-waiting-lists

POWERED BY NETCALL

The Shrewsbury and Telford Hospital NHS Trust